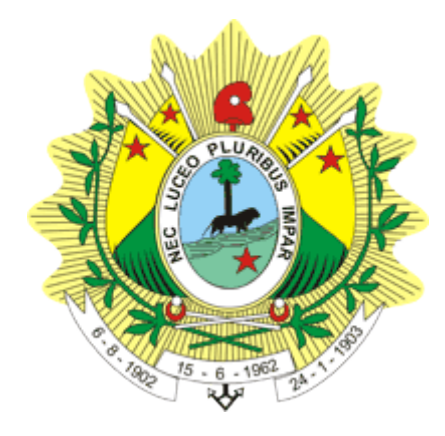

# MANUAL PARA PUBLICAÇÃO DE

## **EDITAIS JUDICIAIS**

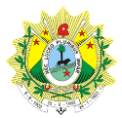

### Histórico de Revisão

| Data       | Versão   | Descrição                  | Autor                                   |
|------------|----------|----------------------------|-----------------------------------------|
| 19/04/2016 | 2016-001 | Elaboração do<br>Documento | Robison Luiz Fernandes<br>Igor Oliveira |
| 20/04/2016 | 2016-001 | Revisão                    | Juceir Rocha de Souza                   |
| 19/07/2016 | 2016-001 | Revisão                    | Robison Luiz Fernandes                  |

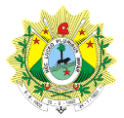

Este manual se destina a apresenta os passos necessários para publicações de editais no Portal do TJAC por meio da ferramenta WordPress, bem como sua consulta pelo sítio www.tjac.jus.br. Toda a área administrativa de nosso site está localizada no endereço <u>http://www.tjac.jus.br/admin</u>. O acesso restrito é realizado por meio do mesmo usuário e senha que é utilizado para acesso ao e-mail ou internet.

#### Como obter permissão para envio de editais?

Para incluir receber permissão de publicações de editais o usuário deverá efetuar login, com usuário e senha de seu e-mail institucional, na tela (imagem à direita) apresentada ao acessar o endereço http://www.tjac.jus.br/admin. Após deverá entrar contato Setor de em com Desenvolvimento na Gerência de Sistemas, e-mail internet@tjac.jus.br ou por telefone 3302-0364 para liberação de funções que permitem realizar o envio de arquivos.

|           | PODER JUDICIÁRIO<br>DO ESTADO DO ACRE<br><b>Tribunal de Justiça</b> |       |
|-----------|---------------------------------------------------------------------|-------|
|           |                                                                     |       |
| Nome de u | suário                                                              |       |
| Senha     |                                                                     |       |
| Lembrar   | me                                                                  | Login |

#### Realizando Publicações de Editais

Para adicionar os Editais Judiciais, será necessário:

#### 1. Abrir a Página de Editais Judiciais:

Localize na barra lateral esquerda a opção <u>Z Editais Judiciais</u> e clique sobre ela. Em seguida

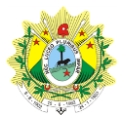

2. Clique em "Adicionar novo edital judicial"

| Editais Judiciais        | ovo edital judicial | 1              |           |
|--------------------------|---------------------|----------------|-----------|
| Tudo (1)   Publicado (1) |                     |                |           |
| Ações em massa 🔻         | Aplicar             | Todas as datas | ▼ Filtrar |
| Título                   |                     |                |           |

 No primeiro campo (título) digite o número do edital ou documento que deseja publicar.

Clique no botão <u>Adicionar Mídia</u> e insira o documento PDF do edital. **OBS**: no nome do documento não pode constar nenhum caractere especial, acentos, cedilhas ou espaços em branco. Recomenda-se que o nome do arquivo seja igual ao informado no campo anterior.

Por padrão o nome do arquivo deverá ser :

#### Edital\_NNNNNN-DD.AAAA.8.01.UUUU.pdf

- NNNNNN-DD.AAAA.8.01.UUUU devera ser preenchido com o número do processo.
- No local denominado Tipo, deve-se apenas selecionar qual o tipo de documento será cadastrado. Atenção para não selecionar mais de um tipo.

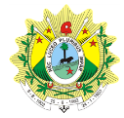

| Adicionar novo edital judicial                                                                                       |                                                                                                    |
|----------------------------------------------------------------------------------------------------|----------------------------------------------------------------------------------------------------|
| Digite o título aqui 🕧                                                                                               | Publicar                                                                                                    |
|                                                                                                    | Salvar como rascunho                                                                                                    |
| Adicionar Mídia     Visual     Texto       Arquivo •     Editar •     Inserir •     Ver •     Formato •     Tabela • | <ul> <li>Status: Rascunho Editar</li> <li>Visibilidade: Público Edi</li> </ul>                                                                            |
| Ferramentas  Formatos  Parágrafo B I U G  F                                                                          | Publicar imediatamento                                                                                                    |
|                                                                                                    | Mover para a lixeira                                                                                                    |
| 2                                                                                                    | Tipo<br>Todos os tipos<br>Arrecadação de Bens<br>Ausentes<br>Das Coisas Vagas<br>Edital de Citação<br>Herança Jacente<br>Leilões<br>Sentenças de Interdiç |

- **5.** Em seguida, informe a quantidade de dias que o documento deve ficar disponível no site, observando o mínimo de 20 e o máximo de 60.
- 6. Selecione a Comarca e a Vara a qual o documento pertence.

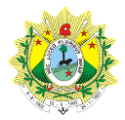

| Editais judiciais                                                                            |     |
|----------------------------------------------------------------------------------------------|-----|
| Quantidade de dias *<br>Informe o numero de dias que o conteúdo deve estar disponível na pág | (1) |
| 20                                                                                           | -   |
| Comarca *<br>Selecione a comarca que gerou o documento.                                      | 2   |
| Rio Branco                                                                                   | •   |
| Vara *                                                                                       | 3   |
| 1ª Vara Cível                                                                                | •   |
|                                                                                              |     |
| Autor                                                                                        | *   |
| Robison Luiz Fernandes 🔹                                                                     |     |

 Após alterar o conteúdo do edital, clicar no lado direito superior, na caixa publicar no botão atualizar, conforme imagem ao lado.

Caso se deseje publicar em data futura devese clicar em Editar que está do lado direito de Publica imediatamente e alterar a data.

| Publicar A                         |
|------------------------------------|
| Salvar como rascunho<br>Visualizar |
| P Status: Rascunho Editar          |
| Visibilidade: Público Editar       |
| Dublicar imediatamente Editar      |
| Mover para a lixeira Publicar      |

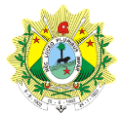

### Onde os editais ficam disponíveis para consulta pública?

Os editais publicados estão disponíveis para consulta pública no endereço <u>http://www.tjac.jus.br/editais\_judiciais</u>. Poderá ainda ser acessado clicando no botão

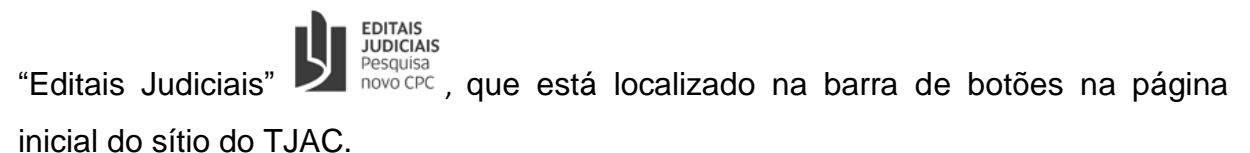

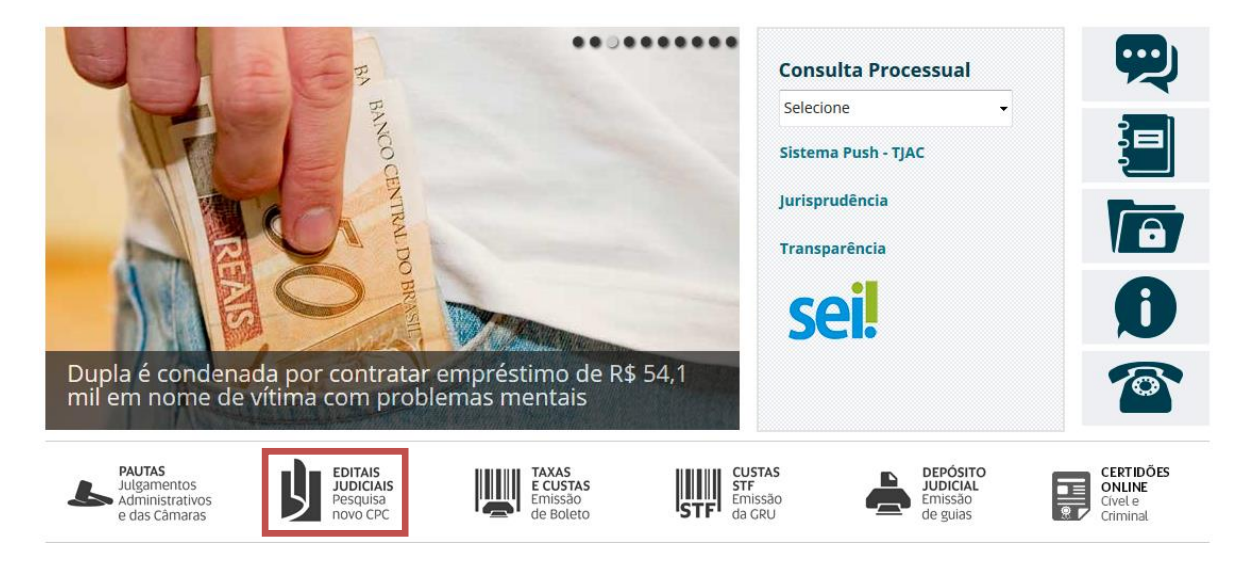

Será apresenta a tela abaixo, onde poderá ser selecionada a comarca e a vara que

Selecionar

deseja visualizar os editais. Após deve-se clicar no botão Selecionar para carregar as publicações da unidade selecionada.

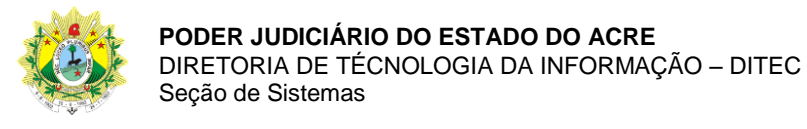

| Editais Judici | ais              |                |
|----------------|------------------|----------------|
|                | Rio Branco 👻     |                |
| 1ª Vara Cível  |                  | •              |
|                | Selecionar       |                |
|                | Das Coisas Vagas |                |
|                | Edital           | Baixar         |
|                |                  |                |
|                |                  | lr para o topo |

#### Como será a remoção das publicações?

A remoção das publicações se dará de forma automática a partir das informações data da publicação e quantidade de dias. Assim deve-se ter cuidado ao informada a data da publicação e a quantidade de dias que a mesma deve ficar disponível para que não seja removida antes do tempo correto.